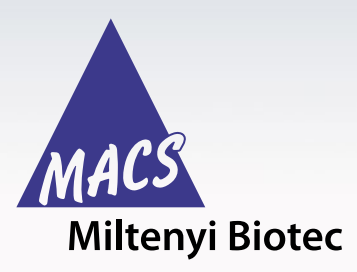

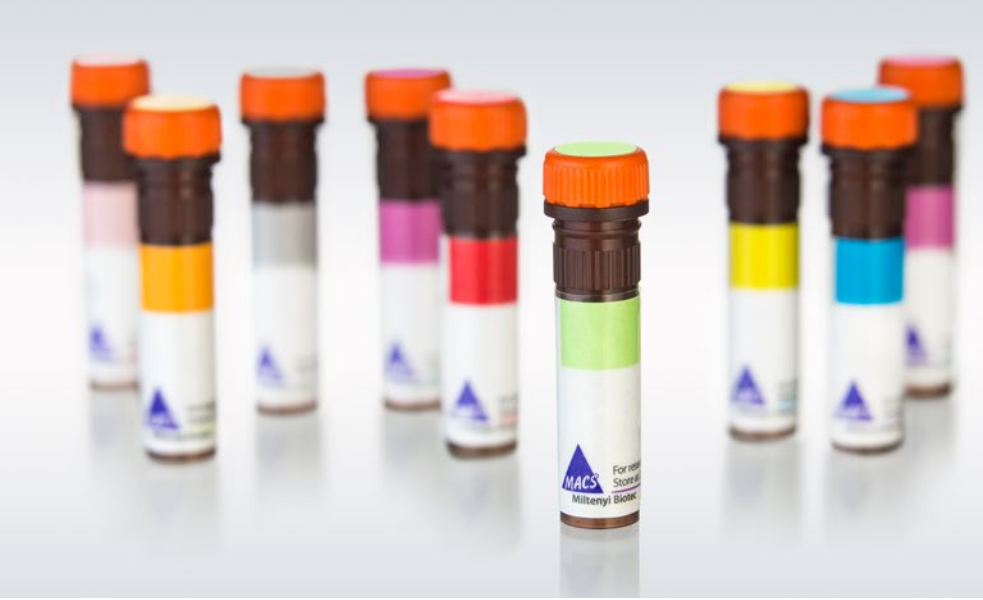

# Analysis of enriched viable IFN-γ-positive CD4<sup>+</sup> and CD8<sup>+</sup> T cells

### Introduction

Virus-specific CD4<sup>+</sup> and CD8<sup>+</sup> T cells can be enriched based on their expression of IFN- $\gamma$  after restimulation with the appropriate antigen by using, for example, the CliniMACS<sup>®</sup> Cytokine Capture System (IFN-gamma) (CCS). To determine the success of the enrichment, different cell fractions need to be analyzed with regard to the cellular composition, target cell count, and purity.

This protocol (research use only) outlines the required materials and procedures to analyze IFN-γ-positive T cells in the starting material, the non-target cell fraction as well as the target cell fraction after the CCS process. The analysis is performed by flow cytometry using the MACSQuant® Analyzer 10 in combination with Express Modes CCS\_Immune\_Cell\_ Composition\_h\_01 and CCS\_Purity\_h\_01. These Express Modes are included together with the Express Mode RCI\_ CD4CD8\_h\_02, which is required for the automated analysis of the blood donor eligibility test in the Virus-Specific T Cell CCS Express Mode Package.

## Materials

#### **Buffers and solutions**

| Product                                                 |                                                                                                    | Order no.   |
|---------------------------------------------------------|----------------------------------------------------------------------------------------------------|-------------|
| CliniMACS PBS/<br>EDTA Buffer<br>containing 0.5%<br>BSA | Dilute MACS BSA Stock<br>Solution (# 130-091-376)<br>1:20 with CliniMACS PBS/<br>EDTA Buffer. Keep buffer<br>cold (2–8 °C). | PEB buffer  |
| Double distilled water                                  |                                                                                                    |             |
| Red Blood Cell<br>Lysis Solution (10×)                  | Prepare a 1×RBC Lysis<br>Solution by diluting<br>10×RBC Lysis Solution 1:10<br>with double distilled water.                 | 130-094-183 |

#### Fluorescent antibodies and solutions

| Product                 | Clone  | Order no.   |
|-------------------------|--------|-------------|
| CD45-VioBlue, human     | REA747 | 130-110-637 |
| CD4-VioGreen, human     | REA623 | 130-113-230 |
| CD3-FITC, human         | REA613 | 130-113-138 |
| CD16-PE, human          | REA423 | 130-113-393 |
| CD19-PEVio770, human    | REA675 | 130-113-647 |
| CD56-PE, human          | REA196 | 130-113-312 |
| CD14-APC, human         | REA599 | 130-110-520 |
| CD8-APC-Vio770, human   | REA734 | 130-110-681 |
| Anti-IFN-γ-PE, human    | 45-15  | 130-113-493 |
| CD45RO-PEVio770, human  | REA611 | 130-109-431 |
| CD62L-APC, human        | 145/15 | 130-113-617 |
| 7-AAD Staining Solution |        | 130-111-568 |

#### **Equipment and disposables**

| Product                                                                                                    | Order no.   |  |  |
|----------------------------------------------------------------------------------------------------|-------------|--|--|
| MACSQuant Analyzer 10                                                                                                    | 130-096-343 |  |  |
| MACSQuantify Software (Software Version 2.11<br>patch 2-4 or higher (required for the Virus-Specific<br>T Cell CCS Express Mode Package))*                                                                                                    |             |  |  |
| <ul> <li>Virus-Specific T Cell CCS Express Mode Package<br/>Contains:</li> <li>RCI_CD4CD8_h_02 (analysis of the blood<br/>donor eligibility test)</li> <li>CCS_Immune_Cell_Composition_h_01<br/>(analysis of cell composition and cell count)</li> <li>CCS_Purity_h_01 (analysis of target cell purity)</li> </ul> | 160-002-372 |  |  |
| Chill 5 Rack                                                                                                    | 130-092-951 |  |  |
| Pipette tips, appropriate sizes                                                                                                    | 130-092-951 |  |  |
| Combitips, appropriate sizes                                                                                                    |             |  |  |
| 12×75 mm FACS tubes                                                                                                    |             |  |  |
| Micropipettes                                                                                                    |             |  |  |
| Vortex mixer                                                                                                    |             |  |  |
| Refrigerator                                                                                                    |             |  |  |

## Methods

Target cell labeling and analysis is performed with flow cytometry, e.g., the MACSQuant® Analyzer 10 and the Express Modes CCS\_Immune\_Cell\_Composition\_h\_01 and CCS\_Purity\_h\_01.

The cell fractions to be analyzed are the starting material (from QC Bag (QCB)) and the final target cell fraction (from Target Cell Bag (TCB)). We also recommend to analyze the non-target cell fraction (from Non-Target Cell Bag (NTCB)), which can be useful for troubleshooting. For the analysis of the cell composition, cell count and the purity, two different staining protocols and antibody panels are applied. These are described in detail in the following section.

#### **Before starting**

#### **Preparation of PEB buffer**

Prepare a solution containing phosphate buffered saline (PBS), pH 7.2, 1 mM EDTA and 0.5% bovine serum albumin (BSA) by diluting MACS® BSA Stock Solution 1:20 with CliniMACS® PBS/EDTA Buffer (PEB buffer).

**Note:** Store the PEB buffer at 2–8 °C when not in use. **Note:** Do not use PEB buffer after three months of storage.

#### Preparation of 1×RBC Lysis Solution

Prepare a 1×RBC Lysis Solution by diluting 10× RBC Lysis Solution 1:10 with double distilled water.

**Note:** Store the 1×RBC Lysis Solution at room temperature when not in use.

Note: Discard unused solution at the end of the day.

#### Sample preparations

Prepare the samples as follows:

- 1. Determine the volume of each cell fraction by weighing and subtracting the tare weight.
- The following protocol describes two different flow cytometry analyses: Panel A: cell composition / cell count Panel B: purity

Therefore, for flow cytometry labeling and analysis take two samples from each fraction as given below in table 1 and store them at 4  $^{\circ}$ C.

| Bag  | Fraction                 | Panel A:<br>cellular<br>composition/<br>cell count | Panel B:<br>purity |
|------|--------------------------|----------------------------------------------------|--------------------|
| QCB  | QC sample                | 100 μL                                             | 2 mL               |
| тсв  | Target cell fraction     | 100 μL                                             | 100 µL             |
| NTCB | Non-target cell fraction | 100 μL                                             | 500 μL             |

Table 1: Sampling overview.

#### Flow cytometry staining of the QC sample, the target cell fraction and the non-target cell fraction using two different antibody panels

For the flow cytometry QC analysis, two different flow cytometry procedures are required. They differ in the antibody panel, as well as in the staining protocol. An overview of the two antibody panels is shown in table 2.

| Panel A:<br>cellular composition /<br>cell count | Panel B:<br>purity |
|--------------------------------------------------|--------------------|
| CD45-VioBlue®                                    | CD45-VioBlue       |
| CD4-VioGreen™                                    | CD4-VioGreen       |
| CD3-FITC                                         | CD3-FITC           |
| CD16-PE                                          | Anti-IFN-γ-PE      |
| CD56-PE                                          | CD45RO-PEVio770    |
| CD19-PEVio770                                    | CD62L-APC          |
| CD14-APC                                         | CD8 APCVio770      |
| CD8-APCVio770                                    | 7-AAD              |
| 7-AAD                                            |                    |

#### Table 2: Antibody panel overview.

## Staining protocol for panel A: cellular composition / cell count

- 1. Prepare a master mix of fluorochrome-conjugated antibodies according to table 3.
- 2. Label one 12×75 mm FACS tube for each cell sample which is to be analyzed and transfer the sample volume for Panel A according to table 1.
- 3. Add 30  $\mu L$  of the prepared master mix to all samples.
- 4. Mix cells by vortexing or pipetting up and down.
- 5. Incubate for 10 min at room temperature in the dark.
- 6. Add 470  $\mu$ L of 1×RBC Lysis Solution to all tubes.
- 7. Vortex for 5 s and incubate for 10 min at room temperature in the dark.
- Store the stained samples at 2–8 °C in the dark until acquisition, e.g., using the MACSQuant Analyzer 10 and the Express Mode CCS\_Immune\_Cell\_ Composition\_h\_01.

Note: Acquire the samples within 1 h of staining

| Fluorochrome antibody conjugate | Volume per sample |
|---------------------------------|-------------------|
| CD45-VioBlue                    | 2 μL              |
| CD4-VioGreen                    | 2 μL              |
| CD3-FITC                        | 2 μL              |
| CD16-PE                         | 2 μL              |
| CD56-PE                         | 2 μL              |
| CD19-PEVio770                   | 2 μL              |
| CD14-APC                        | 2 μL              |
| CD8-APCVio770                   | 2 μL              |
| 7-AAD Staining Solution         | 10 μL             |
| PEB buffer                      | 4 μL              |

Table 3: Preparation of master mix for panel A.

#### Staining protocol for panel B:

#### purity

For the analysis of sample purity, a lyse-and-wash protocol is applied.

- 1. Prepare a master mix of fluorochrome-conjugated antibodies according to table 4.
- Label one 12×75 mm FACS tube for each cell sample which is to be analyzed and transfer the sample volume for Panel B according to table 1.
- 3. Add 2 mL of PEB buffer to the tubes labeled as non-target cell bag and target cell bag.

- 4. Centrifuge all tubes at 300×g for 5 min.
- 5. Discard the supernatant.
- 6. Resuspend cells in 100  $\mu L$  PEB buffer and add 24  $\mu L$  of the prepared master mix to all samples.
- 7. Mix cells by vortexing or pipetting up and down.
- 8. Incubate for 10 min at room temperature in the dark.
- 9. Add 1 mL of 1×RBC Lysis Solution to each tube.
- 10. Vortex for 5 s and incubate for 10 min at room temperature in the dark.
- 11. Centrifuge at  $300 \times g$  for 5 min and discard the supernatant.
- 12. Resuspend cells in 250  $\mu L$  PEB buffer.
- Store the stained samples at 2–8 °C in the dark, until acquisition on the MACSQuant<sup>®</sup> Analyzer 10 and the Express Mode CCS\_Purity\_h\_01.

Note: Acquire the samples within 2 h of staining.

| Fluorochrome antibody conjugate | Volume per sample |
|---------------------------------|-------------------|
| CD45-VioBlue                    | 2 μL              |
| CD4-VioGreen                    | 2 μL              |
| CD3-FITC                        | 2 μL              |
| Anti-IFN-γ-PE                   | 2 μL              |
| CD45RO-PEVio770                 | 2 μL              |
| CD62L-APC                       | 2 μL              |
| CD8-APCVio770                   | 2 μL              |
| 7-AAD                           | 10 μL             |

**Table 4**: Preparation of master mix for panel B.

# Data acquisition, gating strategy and results

The following analysis is performed using the MACSQuant Analyzer 10 as well as the Express Modes CCS\_Immune\_Cell\_ Composition\_h\_01 and CCS\_Purity\_h\_01. Detailed protocols on sample acquisition and analysis using the Express Modes is described in the following section. Table 5 summarizes the recommended uptake volumes to acquire per sample, which are already predefined in the respective Express Mode programs.

| Fraction                 | Panel A:<br>Uptake volume | Panel B:<br>Uptake volume |
|--------------------------|---------------------------|---------------------------|
| QC sample                | 250 μL                    | 200 µL                    |
| Target cell fraction     | 450 μL                    | 200 µL                    |
| Non-target cell fraction | 250 μL                    | 200 µL                    |

 Table 5: Overview about predefined uptake volumes to acquire per sample.

#### Panel A

#### Fully automated flow acquisition of samples stained with panel A using the MACSQuant® Analyzer 10 and the Express Mode CCS\_Immune\_Cell\_Composition\_h\_01

**Note:** Perform calibration and compensation (if necessary) of the MACSQuant Analyzer 10.

**Note:** Do not change any instrument settings during the entire experiment series.

- Click on the **Open** icon and on the **Instrument setting** button. Choose the valid instrument setting from the **public** tab.
- 2. Verify that **Height** is switched on (click on the **Advanced** button in the **Channels** tab: **Height** must be selected under **Features**).
- Select Chill 5 rack from the rack drop-down menu in the Experiment tab.
- 4. In the rack dialog box, the Chill 5 rack will be displayed. Select the appropriate number of sample positions to match the number of samples that will be used for Panel A analysis (full analysis = three samples per CliniMACS Prodigy® run → QC Bag, Non-Target Cell Bag, Target Cell Bag; minimal analysis = two samples per CliniMACS Prodigy run → QC Bag, Target Cell Bag). Do not select more than three sample positions.
- 5. Click on the Group button at the bottom of the window to group the corresponding samples (three wells at maximum). Grouped samples should now be labeled with the same number (e.g. "1" as depicted in figure 1). Use three wells for the full analysis (QC Bag, Non-Target Cell Bag, Target Cell Bag; figure 1 A) and two wells for the minimal analysis (QC Bag, Target Cell Bag; figure 1 B).

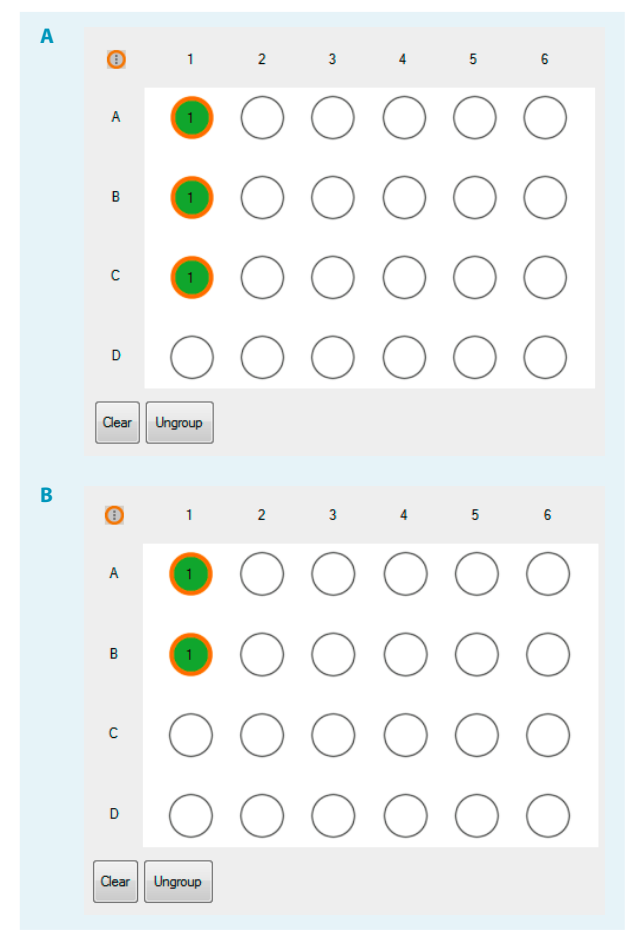

**Figure 1:** Grouped Chill 5 rack for three samples (QC Bag, Non-Target Cell Bag, Target Cell Bag; A) and for two samples (QC Bag, Target Cell Bag; B).

 Select the Express Mode CCS\_Immune\_Cell\_ Composition\_h\_01: In the Settings tab, click on the Express button, then select Analysis from the Type drop-down menu and choose CCS\_Immune\_Cell\_ Composition\_h\_01 from the Mode drop-down list. All experiment settings are loaded automatically.

**Note:** If you just want to analyze two samples, you need to adjust the naming of the second sample by first selecting the single rack position (the well is activated when the orange ring is shown) followed by selecting **Target cell fraction** in the **Sample ID** drop down menu. Make sure to activate all samples by double-clicking on one of the samples after name adjustment.

 The mixing can be chosen from the Mix sample dropdown menu at the left hand-side. Select mix medium from the Mix sample drop-down menu, as the Express Mode CCS\_Immune\_Cell\_Composition\_h\_01 requires a mixing of samples.

**Note:** It is possible to have more grouped samples on the same Chill 5 rack. They are marked with consecutive numbers in the wells. If you select another well for an additional grouped measurement (consecutive number 2),

a pop-up window will open. Confirm the pop-up window by clicking **OK** and continue with step 5. Repeat steps 5 to 8 until all samples are defined on your Chill 5 rack.

- 8. Fill in the **Description** for each well.
- 9. Mix the sample well, place it in the correct position of the Chill rack, e.g.,
  - A1: QC sample
  - A2: Non-Target Cell Bag
  - A3: Target Cell Bag

**Note:** If you have more than one grouped analysis on one Chill 5 rack, more well positions are assigned.

- 10. Check in the experiment table that the Sample IDs match to your samples: Select View and Experiment table... and compare in the Acquisition tab the assigned Sample IDs with your samples in the rack. In addition to that, check in the Settings tab that the Express Mode CCS\_ Immune\_cell\_composition\_h\_01 is assigned. In case of inconsistencies, please correct.
- 11. Start the acquisition.

## Analysis of data from samples stained with Panel A acquired with the Express Mode CCS\_Immune\_Cell\_ Composition\_h\_01

The analysis of the data files can be performed on the MACSQuant<sup>®</sup> Instrument itself or on a PC with installed MACSQuantify<sup>™</sup> Software version 2.11 or higher.

**Note:** The MACSQuantify software version and the Express Mode package version must be the same on the MACSQuant instrument and on the PC.

- Right click within the Samples tab and select Add... or Open... from the context menu to upload data files to the MACSQuantify Software.
- Right click on the file name. Select View with Analysis.
   CCS\_Immune\_Cell\_Composition\_h\_01 for accessing the Express Mode analysis template. The appropriate analysis pages will be displayed after the analysis has been finished. During this step, the gates are created and individually adjusted to the selected sample.
- After the automated analysis, a Gate verification popup appears. Verify the gating. If you accept the gating, confirm the pop-up window by selecting Export results.

If you want to adjust the gates manually, move the pop-up window to the side, adjust the gates and confirm the pop-up window by selecting **Export results** afterwards.

- 4. Note: After adjusting a gate manually, a pop-up window will ask you if you want to Apply change only to current samples or to all samples. If you select Current the adjustment will only be applied to the selected sample. If you select All, the adjustment will be applied to all grouped samples.
- 5. **Note:** Export of data can only be done once within the automated Express Mode Analysis. Make sure all regions are set properly before exporting the data. If reanalysis is necessary, start the analysis of the data file again (Step 2) and export the data again.
- The analysis on page 1 shows the pre-installed flow plot views and the information text field. The analysis on page 2 shows the pre-installed flow plot views, the information text field, as well as the statistical analysis of the respective sample.
- 7. The exported files can be found in the data file directory.
- 8. To print the analysis, select **File** from the menu tool bar and **Print**.

#### **Gating strategy and results**

The following flow cytometric analysis was performed with the Express Mode CCS\_Immune\_Cell\_Composition\_h\_01 on CMV-, AdV- and EBV-multispecific T cells separated with the CCS. The following analysis allows to determine the cell count (e.g. viable CD3<sup>+</sup> T cells) and frequency of different immune cell populations in the analyzed sample.

A hierarchical gating strategy is depicted in figure 3.

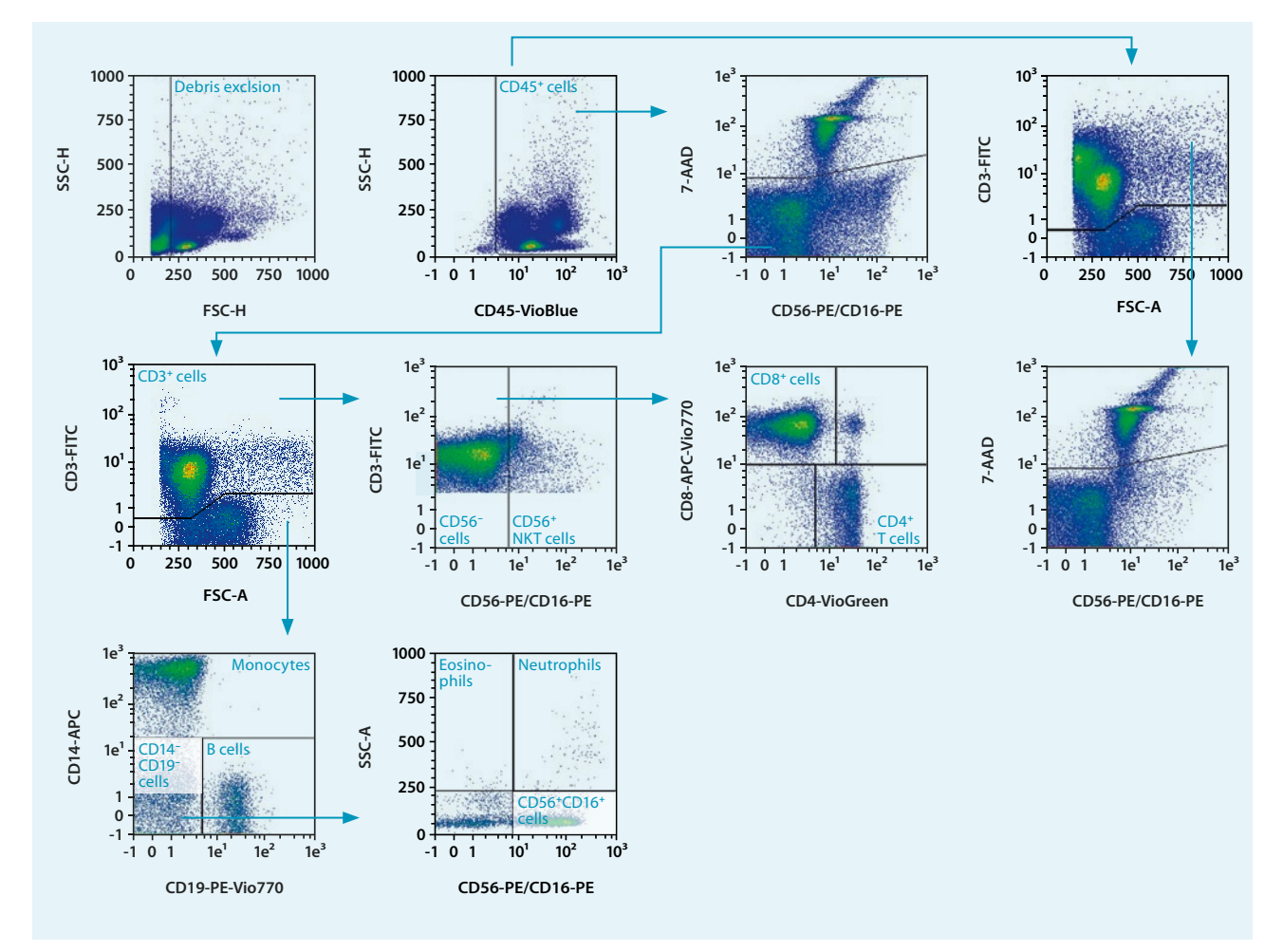

Figure 2: Gating strategy performed by the Express Mode CCS\_Immune\_Cell\_Composition\_h\_01. CMV-, AdV-, and EBV-multispecific T cells were separated with the CCS. The cell composition and cell count of the final cell product was determined by flow cytometry using the MACSQuant<sup>®</sup> Analyzer 10 in combination with the Express Mode CCS\_Immune\_Cell\_Composition\_h\_01. Shown here is the analysis of the target cell fraction obtained from the TCB.

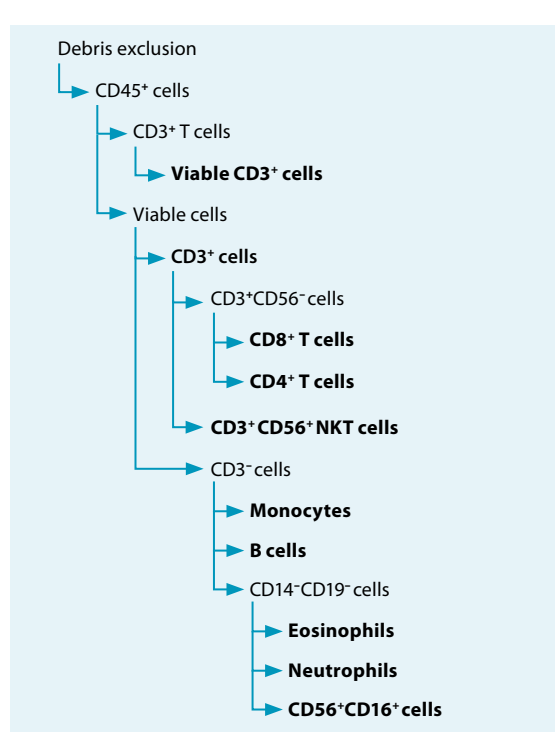

Automated analysis

The automated analysis provides the cell number per  $\mu$ L (cells/ $\mu$ L), the total number (count) and frequency of target cell populations among viable CD45<sup>+</sup> cells ([%] among viable CD45<sup>+</sup>), here exemplary shown for the target cell fraction. A detailed statistical analysis can be exported as Excel format.

Figure 3: Hierarchical gating strategy according to figure 2.

| Cell type                                      | Defined population                                                                                                    | Cells/µL | Count   | % among<br>viable<br>CD45⁺ |
|------------------------------------------------|----------------------------------------------------------------------------------------------------|----------|---------|----------------------------|
| Target cell fraction                           | All acquired events                                                                                                    | 321.99   | 144,096 |                            |
| Debris exclusion                               | FSC small events excluded                                                                                                    | 167.38   | 74,908  |                            |
| CD45 <sup>+</sup> cells                        | CD45*                                                                                                    | 166.28   | 74,412  |                            |
| Viable cells                                   | CD45 <sup>+</sup> 7-AAD <sup>-</sup>                                                                                                    | 124.46   | 55,697  |                            |
| CD3 <sup>+</sup> cells                         | CD45+7-AAD-CD3+                                                                                                    | 83.52    | 37,377  | 67.11                      |
| CD3 <sup>-</sup> cells                         | CD45 <sup>+</sup> 7-AAD <sup>-</sup> CD3 <sup>-</sup>                                                                                           | 40.94    | 18,320  | 32.89                      |
| CD56⁻ T cells                                  | CD45+ 7-AAD- CD3+ CD56- CD16-                                                                                                    | 76.64    | 34,297  | 61.58                      |
| CD56 <sup>+</sup> NKT cells                    | CD45 <sup>+</sup> 7-AAD <sup>-</sup> CD3 <sup>+</sup> CD56 <sup>+</sup> CD16 <sup>+</sup>                                                       | 6.88     | 3,080   | 5.53                       |
| CD4 <sup>+</sup> T cells                       | CD45+7-AAD-CD3+CD56-CD16-CD4+CD8-                                                                                                    | 19.41    | 8,686   | 15.60                      |
| CD8 <sup>+</sup> T cells                       | CD45+7-AAD-CD3+CD56-CD16-CD4+CD8+                                                                                                    | 53.58    | 23,979  | 43.05                      |
| CD4+CD8+ T cells                               | CD45+7-AAD- CD3+ CD56- CD16- CD4+ CD8+                                                                                                    | 1.87     | 838     | 1.50                       |
| CD4-CD8- T cells                               | CD45+7-AAD-CD3+CD56-CD16-CD4-CD8-                                                                                                    | 1.77     | 794     | 1.43                       |
| Monocytes                                      | CD45+7-AAD-CD3-CD14+                                                                                                    | 22.23    | 9,950   | 17.86                      |
| B cells                                        | CD45+ 7-AAD- CD3- CD19+                                                                                                    | 6.97     | 3,120   | 5.60                       |
| Neutrophils                                    | CD45 <sup>+</sup> 7-AAD <sup>-</sup> CD3 <sup>-</sup> CD14 <sup>-</sup> CD19 <sup>-</sup> CD56 <sup>+</sup> CD16 <sup>+</sup> SSC <sup>hi</sup> | 0.25     | 111     | 0.20                       |
| Eosinophils                                    | CD45 <sup>+</sup> 7-AAD <sup>-</sup> CD3 <sup>-</sup> CD14 <sup>-</sup> CD19 <sup>-</sup> CD56 <sup>-</sup> CD16 <sup>-</sup> SSC <sup>hi</sup> | 0.06     | 29      | 0.05                       |
| CD56 <sup>+</sup> CD16 <sup>+</sup> cells      | CD45 <sup>+</sup> 7-AAD <sup>-</sup> CD3 <sup>-</sup> CD14 <sup>-</sup> CD19 <sup>-</sup> CD56 <sup>+</sup> CD16 <sup>+</sup> SSC <sup>10</sup> | 7.74     | 3,463   | 6.22                       |
| Viability of CD3 <sup>+</sup> cells            | CD45 <sup>+</sup> CD3v 7-AAD <sup>-</sup> among CD45 <sup>+</sup> CD3 <sup>+</sup>                                                              | 83.52    | 37,377  | 66.78                      |
| % CD3 <sup>+</sup> in viable CD45 <sup>+</sup> | CD45 <sup>+</sup> 7-AAD <sup>-</sup> CD3 <sup>+</sup> among CD45 <sup>+</sup> 7-AAD <sup>-</sup>                                                | 83.52    | 37,377  | 67.11                      |

Table 6: Number and frequency of target cell populations.

#### **Example for cell count determination**

To determine the total number of viable CD3<sup>+</sup> T cells in the cell fraction of interest (e.g. target cell fraction), the following equation can be used:

Total viable CD3<sup>+</sup> T cells = viable CD3<sup>+</sup> T cells/mL × dilution factor × bag volume

Viable CD3<sup>+</sup> T cells/ $\mu$ L (taken from table 6) = 83.52×1000 = 8.35×10<sup>4</sup> viable CD3<sup>+</sup> T cells/mL

Dilution factor = 6 (due to the 1:6 dilution in the staining tube)

Bag volume = to be determined by weighing or measuring (7 mL in this example)

Total viable CD3<sup>+</sup> T cells = 8.35×10<sup>4</sup>/mL ×6 × 7 mL =  $3.5 \times 10^6$ 

Following this protocol, the dilution factor of the QC sample is 60 (1:10 in QC Bag, 1:6 in staining tube) and the total volume is 100 mL (CliniMACS Prodigy<sup>®</sup> chamber volume). The dilution factor of the NTCB sample is 6 (1:6 dilution in the staining tube).

#### Panel B

# Fully automated flow acquisition of samples stained with panel B (purity) using the Express Mode CCS\_Purity\_h\_01

**Note:** Perform calibration and compensation (if necessary) of the MACSQuant<sup>®</sup> Analyzer 10.

**Note:** Do not change any instrument settings during the entire experiment series

- 1. Click on the **Open** icon and on the **Instrument setting** button. Choose the currently valid instrument setting from the **public** tab.
- 2. Verify that **Height** is switched on (click on the **Advanced** button in the **Channels** tab: **Height** must be selected under **Features**).
- Select Chill 5 rack from the Rack drop-down menu in the Experiment tab.
- 4. In the Rack dialog box, the Chill 5 rack will be displayed. Select the appropriate number of sample positions to match the number of samples that will be used for panel B analysis (full analysis = three samples per CliniMACS Prodigy® run → QC Bag, Non-Target Cell Bag, Target Cell Bag; minimal analysis = two samples per CliniMACS Prodigy run → QC Bag, Target Cell Bag).

#### Do not select more than three sample positions.

- 5. Click on the Group button at the bottom of the window to group the corresponding samples (three wells at maximum). Group samples should now be labeled with the same number (e.g. "1" as depicted in Figure 1). Use three wells for the full analysis (QC Bag, Non-Target Cell Bag, Target Cell Bag; Figure 1 A) and two wells for the minimal analysis (QC Bag, Target Cell Bag; Figure 1 B).
- Selection of the Express Mode CCS\_Purity\_h\_01: In the Settings tab, select the Express button, then select Analysis from the Type drop-down menu and choose CCS\_Purity\_h\_01 from the Mode drop-down list. All experiment settings, except sample mixing, are loaded automatically.

Note: If you want to analyze just two samples, you will need to adjust the naming of the second sample by first selecting the single rack position (the well is activated when the orange ring is shown), followed by selecting **Target cell fraction** in the **Sample ID** drop down menu. Make sure to activate all samples by double-clicking on one of the samples after name adjustment.

 The mixing can be chosen from the Mix sample dropdown menu at the left hand-side. Select mix medium from the Mix sample drop-down menu, as the Express Mode CCS\_Immune\_cell\_composition\_h\_01 requires a mixing of samples.

**Note:** It is possible to have more grouped samples on the same Chill 5 rack. They are marked with consecutive numbers in the wells. If you select another well for an additional grouped measurement (consecutive number 2),

a pop-up window will open. Confirm the pop-up window by clicking **OK** and continue with step 5. Repeat steps 5 to 8 until all samples are defined on your Chill 5 rack.

- 8. Fill in the **Description** for each well.
- Mix the sample well, place it in the correct position of the Chill 5 rack, e.g.: A1: QC sample A2: Non-Target Cell Bag A3: Target Cell Bag

**Note:** If you have more than one grouped analysis on one Chill 5 rack, more well positions are assigned.

- 10. Check in the experiment table that the Sample IDs match to your samples: Select View and Experiment table... and compare in the Acquisition tab the assigned Sample IDs with your samples in the rack. In addition to that, check in the Settings tab that the Express Mode CCS\_Purity\_h\_01 is assigned. In case of inconsistencies, please correct.
- 11. Start the acquisition.

# Analysis of data from samples stained with panel B (purity) using the Express Mode CCS\_Purity\_h\_01

The analysis of the data files can be performed on the MACSQuant Instrument itself or on a PC with installed MACSQuantify<sup>™</sup> Software version 2.11 or higher.

**Note:** The MACSQuantify software version and the Express Mode package version must be the same on the MACSQuant instrument and on the PC.

- Right click within the Samples tab and select Add... or Open... from the context menu to upload data files to the MACSQuantify Software.
- Right click on the file name. Select View with Analysis. CCS\_Purity\_h\_01 for accessing the Express Mode analysis template. The appropriate analysis pages will be displayed after analysis has been finished. During this step, the gates are created and individually adjusted to the selected sample.
- 3. After the automated analysis, a **Gate verification** popup appears. Verify the gating. If you accept the gating, confirm the pop-up window by selecting **Export results**. If you want to adjust the gates manually, move the pop-up window to the side, adjust the gates and confirm the popup window by selecting **Export results** afterwards.

Note: After adjusting a gate manually, a pop-up window will ask you if you want to **Apply change only to current samples** or to all samples. If you select **Current** the adjustment will only be applied to the selected sample. If you select **All**, the adjustment will be applied to all grouped samples.

**Note:** Export of data can only be done once within the automated Express Mode Analysis. Make sure all regions are set properly before exporting the data. If reanalysis is necessary, start the analysis of the data file again (Step 2) and export again.

- 4. The analysis page 1 shows the pre-installed flow plot views and the info text field. The analysis page 2 shows the info text field as well as the statistical analysis of the respective sample. The analysis page 3 shows the pre-installed flow plot views and the info text field and page 4 shows the corresponding info text field as well as the statistical analysis of the respective sample.
- 5. The exported files can be found in the data file directory.
- 6. To print the analysis, select **File** from the menu tool bar and **Print**.

#### Gating strategy and results

The following flow cytometric analysis was performed with the Express Mode CCS\_Purity\_h\_01 on CMV-, AdV-, and EBVmultispecific T cells separated with the CCS. The following analysis allows to determine the frequency and phenotype of IFN- $\gamma^{+}CD3^{+}$ , IFN- $\gamma^{+}CD4^{+}$  and IFN- $\gamma^{+}CD8^{+}$  T cells in the analyzed sample. A hierarchical gating strategy is depicted in figure 5.

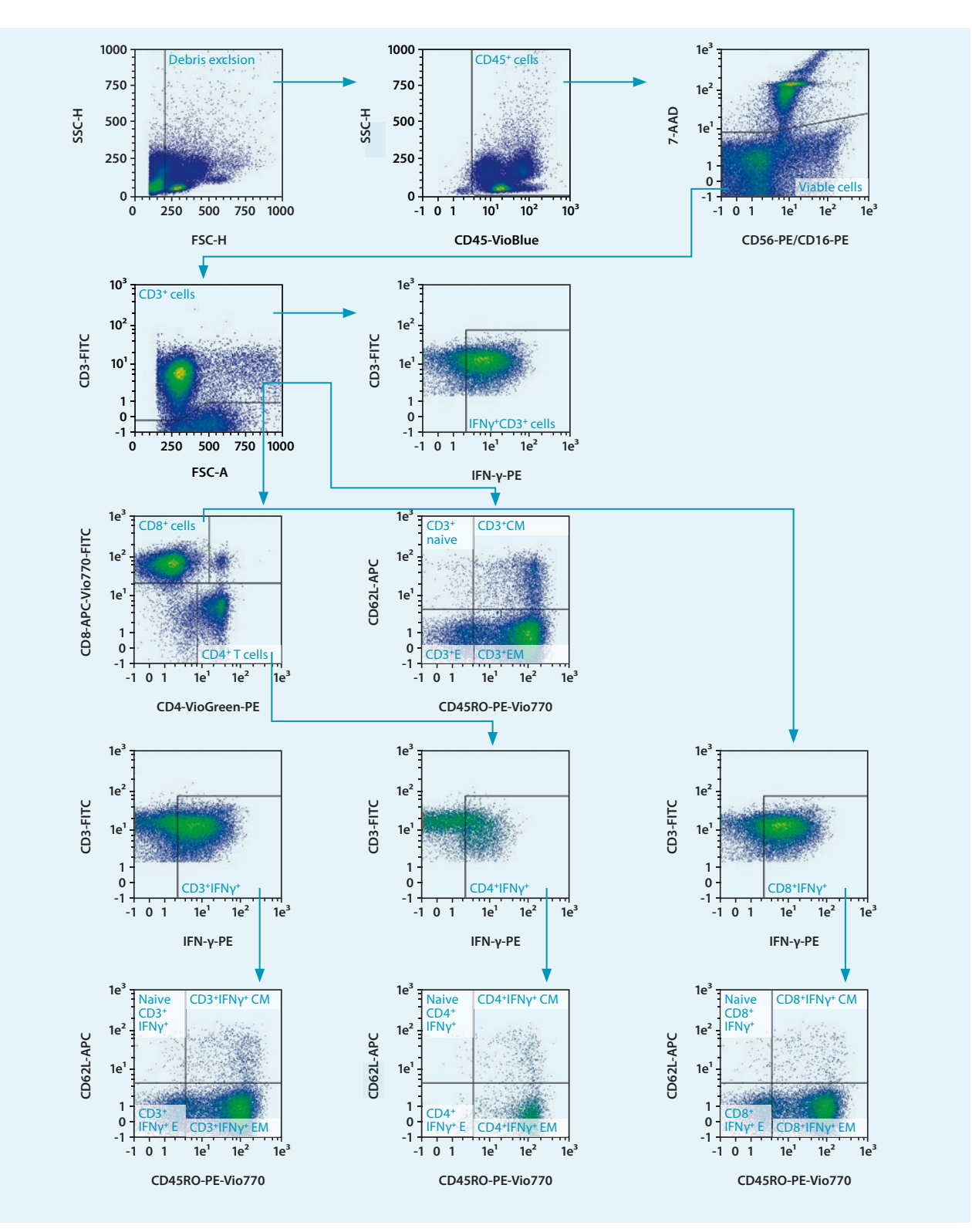

**Figure 4:** Gating strategy performed by the Express Mode CCS\_Purity\_h\_01. CMV-, AdV-, and EBV-, multispecific T cells were separated with the CCS. The frequency and phenotype of IFN- $\gamma^*$ CD3<sup>+</sup>, IFN- $\gamma^*$ CD4<sup>+</sup> and IFN- $\gamma^*$ CD8<sup>+</sup> T cells of the final cell product was determined by flow cytometry using the MACSQuant<sup>®</sup> Analyzer 10 in combination with the Express Mode CCS\_Immune\_Purity\_h\_01. Shown here is the analysis on the target cell fraction obtained from TCB (CM = central-memory, E = effector, EM = effector memory).

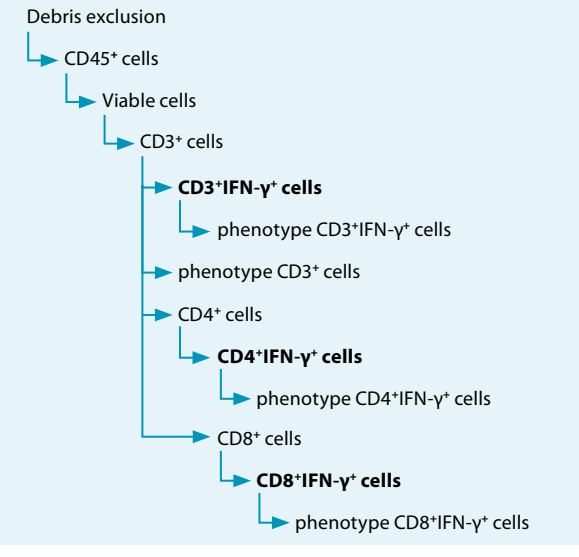

#### Automated analysis

The automated analysis provides the cell number per  $\mu$ l (Cells/ $\mu$ l), the total cell count (Count) and the frequency of target cell populations among parent cell population ([%] among viable CD45<sup>+</sup>), here exemplary shown for the target cell fraction. A detailed statistical analysis can be exported as an Excel format.

**Note:** This analysis cannot be used to determine the cell count since the staining protocol includes a washing step. If the cell count of, e.g., CD3<sup>+</sup>IFN- $\gamma^+$  cells needs to be determined, it can be calculated by using the number of viable CD3<sup>+</sup> cells obtained with the Express Mode CCS\_Immune\_Cell\_Composition\_h\_01 and the frequency of CD3<sup>+</sup>IFN- $\gamma^+$  obtained with the Express Mode CCS\_Immune\_Purity\_h\_01.

Figure 5: Hierarchical gating strategy according to figure 4.

| Cell type                                           | Defined population                                                                                                    | Cells/µL | Count  | % among<br>viable CD45* |
|-----------------------------------------------------|----------------------------------------------------------------------------------------------------|----------|--------|-------------------------|
| Target cell fraction                                | All acquired events                                                                                                    | 649.07   | 128084 |                         |
| Debris exclusion                                    | FSC small events excluded                                                                                                    | 368.09   | 72637  | 56.71                   |
| CD45 <sup>+</sup> cells                             | CD45+                                                                                                    | 363.00   | 71632  | 98.62                   |
| Viable cells                                        | CD45 <sup>+</sup> 7-AAD <sup>-</sup>                                                                                                    | 273.45   | 53960  | 75.33                   |
| CD3 <sup>+</sup> cells                              | CD45+ 7-AAD- CD3+                                                                                                    | 187.19   | 36938  | 68.45                   |
| IFN- $\gamma^+$ cells among viable CD3 <sup>+</sup> | CD45 <sup>+</sup> 7-AAD <sup>-</sup> CD3 <sup>+</sup> IFN-γ <sup>+</sup> among CD45 <sup>+</sup> 7-AAD <sup>-</sup> CD3 <sup>+</sup>              | 127.35   | 25130  | 68.03                   |
| CD3 <sup>+</sup> cells                              | CD45+ 7-AAD- CD3+                                                                                                    | 187.19   | 36938  | 68.45                   |
| CD4 <sup>+</sup> cells                              | CD45 <sup>+</sup> 7-AAD <sup>-</sup> CD3 <sup>+</sup> CD4 <sup>+</sup> CD8 <sup>-</sup>                                                           | 46.10    | 9098   | 24.63                   |
| CD8 <sup>+</sup> cells                              | CD45 <sup>+</sup> 7-AAD <sup>-</sup> CD3 <sup>+</sup> CD4 <sup>-</sup> CD8 <sup>+</sup>                                                           | 124.94   | 24655  | 66.75                   |
| CD3 <sup>+</sup> N                                  | CD45 <sup>+</sup> 7-AAD <sup>-</sup> CD3 <sup>+</sup> CD45RO <sup>-</sup> CD62L <sup>+</sup>                                                      | 0.88     | 174    | 0.47                    |
| CD3+ CM                                             | CD45 <sup>+</sup> 7-AAD <sup>-</sup> CD3 <sup>+</sup> CD45RO <sup>+</sup> CD62L <sup>+</sup>                                                      | 18.70    | 3690   | 9.99                    |
| CD3+ EM                                             | CD45 <sup>+</sup> 7-AAD <sup>-</sup> CD3 <sup>+</sup> CD45RO <sup>+</sup> CD62L <sup>-</sup>                                                      | 145.44   | 28701  | 77.70                   |
| CD3+ E                                              | CD45+ 7-AAD- CD3+ CD45RO- C062L-                                                                                                    | 22.16    | 4373   | 11.84                   |
| CD3+IFN-γ+                                          | CD45 <sup>+</sup> 7-AAD <sup>-</sup> CD3 <sup>+</sup> IFN-γ <sup>+</sup>                                                                          | 127.35   | 25130  | 68.03                   |
| CD3+IFN-γ+ N                                        | CD45+ 7-AAD- CD3+ IFN-γ+ CD45R0- CD62L+                                                                                                    | 0.41     | 80     | 0.32                    |
| CD3+IFN-γ+ CM                                       | CD45 <sup>+</sup> 7-AAD <sup>-</sup> CD3 <sup>+</sup> IFN-γ <sup>+</sup> CD45RO <sup>+</sup> CD62L <sup>+</sup>                                   | 5.77     | 1139   | 4.53                    |
| CD3+IFN-γ+ EM                                       | CD45 <sup>+</sup> 7-AAD <sup>-</sup> CD3 <sup>+</sup> IFN-γ <sup>+</sup> CD45RO <sup>+</sup> CD62L <sup>-</sup>                                   | 101.35   | 19999  | 79.58                   |
| CD3+IFN-γ+ E                                        | CD45 <sup>+</sup> 7-AAD <sup>-</sup> CD3 <sup>+</sup> IFN-γ <sup>+</sup> CD45RO <sup>-</sup> CD62L <sup>-</sup>                                   | 19.82    | 3912   | 15.57                   |
| CD4+IFN-γ+                                          | CD45 <sup>+</sup> 7-AAD <sup>-</sup> CD3 <sup>+</sup> CD4 <sup>+</sup> CD8 <sup>-</sup> IFN-γ <sup>+</sup>                                        | 19.67    | 3881   | 42.66                   |
| CD4+IFN-γ+ N                                        | CD45 <sup>+</sup> 7-AAD <sup>-</sup> CD3 <sup>+</sup> CD4 <sup>+</sup> CD8 <sup>-</sup> IFN-γ <sup>+</sup> CD45RO <sup>-</sup> CD62L <sup>+</sup> | 0.11     | 21     | 0.54                    |
| CD4+IFN-γ+ CM                                       | CD45 <sup>+</sup> 7-AAD <sup>-</sup> CD3 <sup>+</sup> CD4 <sup>+</sup> CD8 <sup>-</sup> IFN-γ <sup>+</sup> CD45RO <sup>+</sup> CD62L <sup>+</sup> | 2.24     | 442    | 11.39                   |
| CD4+IFN-γ+ EM                                       | CD45 <sup>+</sup> 7-AAD <sup>-</sup> CD3 <sup>+</sup> CD4 <sup>+</sup> CD8 <sup>-</sup> IFN-γ <sup>+</sup> CD45RO <sup>+</sup> CD62L <sup>-</sup> | 17.09    | 3373   | 86.91                   |
| CD4+IFN-γ+ E                                        | CD45 <sup>+</sup> 7-AAD <sup>-</sup> CD3 <sup>+</sup> CD4 <sup>+</sup> CD8 <sup>-</sup> IFN-γ <sup>+</sup> CD45RO <sup>-</sup> CD62L <sup>-</sup> | 0.23     | 45     | 1.16                    |
| CD8+IFN-γ+                                          | CD45 <sup>+</sup> 7-AAD <sup>-</sup> CD3 <sup>+</sup> CD4 <sup>-</sup> CD8 <sup>+</sup> IFN-γ <sup>+</sup>                                        | 98.10    | 19359  | 78.52                   |
| CD8+IFN-γ+ N                                        | CD45 <sup>+</sup> 7-AAD <sup>-</sup> CD3 <sup>+</sup> CD4 <sup>-</sup> CD8 <sup>+</sup> IFN-γ <sup>+</sup> CD45RO <sup>-</sup> CD62L <sup>+</sup> | 0.28     | 55     | 0.28                    |
| CD8 <sup>+</sup> IFN-γ <sup>+</sup> CM              | CD45 <sup>+</sup> 7-AAD <sup>-</sup> CD3 <sup>+</sup> CD4 <sup>-</sup> CD8 <sup>+</sup> IFN-γ <sup>+</sup> CD45RO <sup>+</sup> CD62L <sup>+</sup> | 2.09     | 412    | 2.13                    |
| CD8 <sup>+</sup> IFN-γ <sup>+</sup> EM              | CD45 <sup>+</sup> 7-AAD <sup>-</sup> CD3 <sup>+</sup> CD4 <sup>-</sup> CD8 <sup>+</sup> IFN-γ <sup>+</sup> CD45RO <sup>+</sup> CD62L <sup>-</sup> | 77.69    | 15330  | 79.19                   |
| CD8+IFN-γ+ E                                        | CD45 <sup>+</sup> 7-AAD <sup>-</sup> CD3 <sup>+</sup> CD4 <sup>-</sup> CD8 <sup>+</sup> IFN-γ <sup>+</sup> CD45RO <sup>-</sup> CD62L <sup>-</sup> | 18.05    | 3562   | 18.40                   |

Table 7: Number and frequency of target cell populations of the target cell fraction (N = naive, CM = central memory,

E = effector, EM = effector memory).

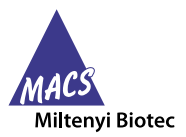

Miltenyi Biotec B.V. & Co. KG | Phone +49 2204 8306-0 | Fax +49 2204 85197 | macs@miltenyibiotec.de | www.miltenyibiotec.com Miltenyi Biotec provides products and services worldwide. Visit www.miltenyibiotec.com/local to find your nearest Miltenyi Biotec contact.

Unless otherwise specifically indicated, Miltenyi Biotec products and services are for research use only and not for therapeutic or diagnostic use. MACS GMP Products are for research use and *ex vivo* cell culture processing only, and are not intended for human *in vivo* applications. For regulatory status in the USA, please contact your local representative. MACS GMP Products are manufactured and tested under a quality system certified to ISO 13485 and are in compliance with relevant GMP guidelines. They are designed following the recommendations of USP <1043> on ancillary materials. The CliniMACS\* System components, including Reagents, Tubing Sets, Instruments, and PBS/EDTA Buffer, are designed, manufactured and tested under a quality system certified to ISO 13485. In the EU, the CliniMACS System components are available as CE-marked medical devices for their respective intended use, unless otherwise stated. The CliniMACS

In the EU, the CliniMACS System components are available as CE-marked medical devices for their respective intended use, unless otherwise stated. The CliniMACS Reagents and Biotin Conjugates are intended for *in vitro* use only and are not designated for therapeutic use or direct infusion into patients. The CliniMACS Reagents in combination with the CliniMACS System are intended to separate human cells. Miltenyi Biotec as the manufacturer of the CliniMACS System does not give any recommendations regarding the use of separated cells for therapeutic purposes and does not make any claims regarding a clinical benefit. For the manufacturing and use of target cells in humans the national legislation and regulations – e.g. for the EU the Directive 2004/23/EC ("human tissues and cells"), or the Directive 2002/98/EC ("human blood components") – must be followed. Thus, any clinical application of the target cells is exclusively within the responsibility of the user of a CliniMACS System.

Products of the CliniMACS Product Line are available for use only under an approved Investigational New Drug (IND) application or Investigational Device Exemption (IDE). CliniMACS MicroBeads are for research use only and not for human therapeutic or diagnostic use.

CliniMACS, MACS, MACSQuant, MACSQuantify, VioBlue, VioGreen, and the MACS logo are registered trademarks or trademarks of Miltenyi Biotec and/or its affiliates in various countries worldwide. Copyright © 2019 Miltenyi Biotec and/or its affiliates. All rights reserved.